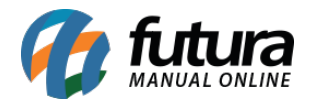

Através do sistema é possível configurar e instalar impressoras de etiquetas para que a impressão seja feita diretamente do mesmo, para isso é necessário seguir os passos abaixo:

**Passo 1:** Verifique se os cabos entre o computador e a impressora estão devidamente conectados tanto entre eles, quanto na energia;

**Passo 2:** Ligue a impressora e verifique se acenderá uma luz verde ou azul. A cor irá variar de acordo com o modelo que está sendo instalado.

**Passo 3:** Pressione no seu teclado o botão do Windows mais a tecla pause/break, conforme imagem abaixo:

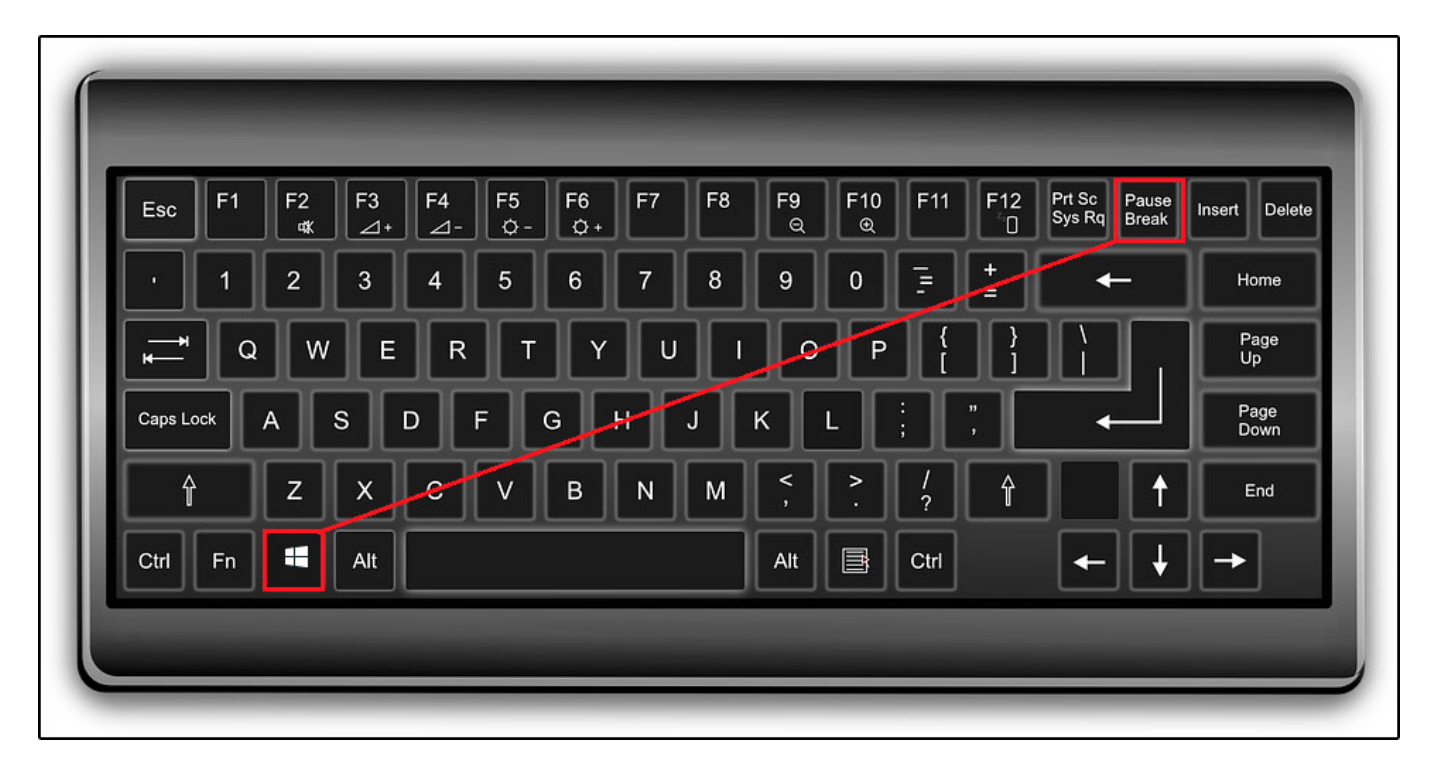

Este comando irá possibilitar a verificação da versão do seu Windows

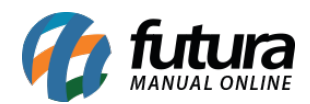

| 🕥 🗸 🖉 🕨 Painel de Controle                                                                                                    | e 🕨 Sistema e Segurança 🕨 Siste                                                                                                    | ma                                                                    |  |  |
|----------------------------------------------------------------------------------------------------|----------------------------------------------------------------------------------------------------|-----------------------------------------------------------------------|--|--|
| Página Inicial do Painel de<br>Controle                                                                                                    | Exibir informações básicas sobre o computador<br>Windows Edition                                                                                        |                                                                       |  |  |
| <ul> <li>Gerenciador de Dispositivos</li> <li>Configurações remotas</li> <li>Proteção do sistema</li> <li>Configurações avançadas do sistema</li> </ul> | Windows 7 Professional<br>Copyright © 2009 Microsoft Corporation. Todos os direitos reservados.<br>Obtenha mais recursos com a nova edição do Windows 7 |                                                                       |  |  |
|                                                                                                    | Sistema                                                                                                    |                                                                       |  |  |
|                                                                                                    | Classificação:                                                                                                    | 1,0 Índice de Experiência do Windows                                  |  |  |
|                                                                                                    | Processador:                                                                                                    | Intel(R) Pentium(R) CPU G840 @ 2.80GHz 2.79 GHz                       |  |  |
|                                                                                                    | Tipo de sistema:                                                                                                    | Sistema Operacional de 32 Bits                                        |  |  |
|                                                                                                    | Caneta e Toque:                                                                                                    | Nenhuma Entrada à Caneta ou por Toque está disponível para este vídeo |  |  |
|                                                                                                    | Nome do computador, domínio e configurações de grupo de trabalho                                                                                        |                                                                       |  |  |
|                                                                                                    | Nome do computador:                                                                                                    | G4                                                                    |  |  |
| Consulte também                                                                                                    | Nome completo do<br>computador:                                                                                                    | G4                                                                    |  |  |
| Central de Ações                                                                                                    | Descrição do computador:                                                                                                    |                                                                       |  |  |
| Windows Update                                                                                                    | Grupo de trabalho:                                                                                                    | WORKGROUP                                                             |  |  |
| Desempenho                                                                                                    | Ativação do Windows                                                                                                    |                                                                       |  |  |
|                                                                                                    | 🐘 Você deve ativar hoie u                                                                                                    | Ativar o Mindows agora                                                |  |  |
|                                                                                                    |                                                                                                    |                                                                       |  |  |

**Obs:** Esta informação será essencial para os próximos passos, portanto registre-a para que possa utiliza-la no momento necessário.

**Passo 4:**Clique no botão do Windows, digite CMD, clique com o botão direito do mouse sobre a palavra CMD e clique em *"Executar como administrador"* conforme a imagem abaixo:

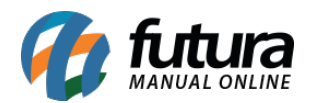

|                | Tudo                                              | Aplicativos              | Documentos | Configurações | Web Mais 🔻 Comentários ···                                                                                                    |  |  |  |
|----------------|---------------------------------------------------|--------------------------|------------|---------------|----------------------------------------------------------------------------------------------------|--|--|--|
| ŵ              | Melhor c                                          | orrespondência           |            |               |                                                                                                    |  |  |  |
| 0              |                                                   | ommand Pron<br>plicativo | npt        |               |                                                                                                    |  |  |  |
|                | Pesquisar na Web<br>C cmd - Ver resultados da Web |                          |            | >             | Command Prompt<br>Aplicativo                                                                                                    |  |  |  |
|                |                                                   |                          |            |               | <ul> <li>Abrir</li> <li>Executar como administrador</li> <li>Abrir local do arquivo</li> <li>Fixar em Iniciar</li> <li>Fixar na barra de tarefas</li> <li>Desinstalar</li> </ul> |  |  |  |
| A <sup>+</sup> |                                                   |                          |            |               |                                                                                                    |  |  |  |
| ŝ              |                                                   |                          |            |               |                                                                                                    |  |  |  |
| 2              |                                                   |                          |            |               |                                                                                                    |  |  |  |
| -              | ,∕⊂ cmc                                           | i                        |            |               |                                                                                                    |  |  |  |

Clique em  ${\bf SIM}$  para autorizar a abertura do CMD

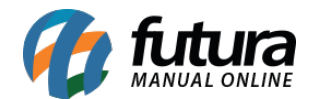

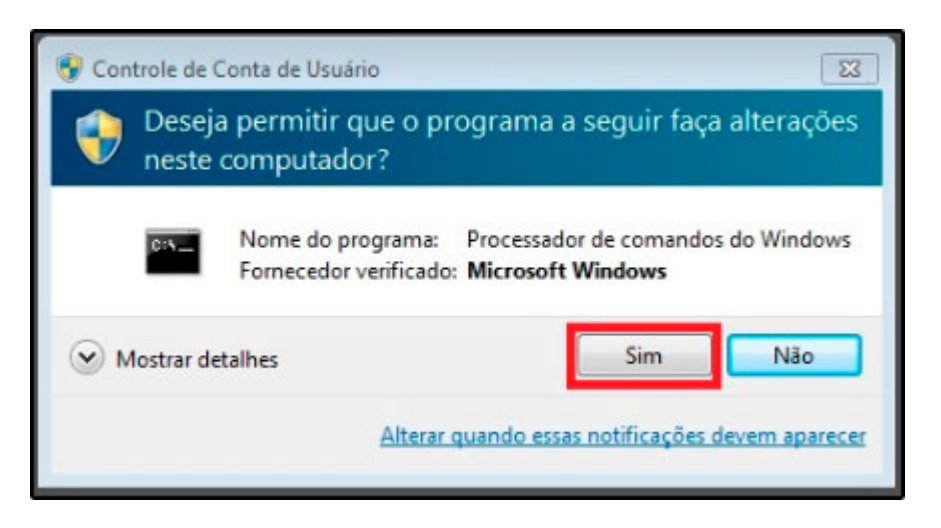

Na tela que será aberta digite o comando para desativação da assinatura do Windows, para efetuar este procedimento, contate um técnico de TI de sua confiança.

A assinatura será reativada assim que o computador for reiniciado.

**Passo 5:** Cada modelo de impressora possui seu driver exclusivo, para que a sua instalação ocorra de maneira correta é necessário baixa-lo de acordo com a versão do Windows e o fabricante de sua impressora, abaixo iremos listar as principais marcas e seus respectivos sites:

Argox: https://www.bartendersoftware.com/support/downloads/drivers/argox/download/

Zebra: https://www.bartendersoftware.com/support/downloads/drivers/zebra/download/

## Elgin

L42:

10:

https://www.automacao.elgin.com.br/produto/l42-impressora-de-etiquetas-desktop > download center > escolher a opção: Driver XP/Vista/7/8/10

## Feasso F-Inter https://drive.google.com/drive/folders/0B3XGn9 oPyuAdzJXY25GVGZVV3c

**Obs:** É nesse momento em que será utilizado a versão do Windows que foi verificada no passo 3;

**Passo 6:** Após acessar o site e baixar o driver, execute o driver e dê sequência na instalação, sempre pressionando seguinte ou próximo. Em um determinado momento,

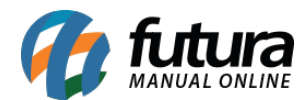

apresentará uma tela de segurança do Windows, conforme imagem abaixo:

|                                                                                                    | Seagull Driver Wizard                                                                                       |  |  |  |  |  |  |
|----------------------------------------------------------------------------------------------------|----------------------------------------------------------------------------------------------------|--|--|--|--|--|--|
|                                                                                                    |                                                                                                    |  |  |  |  |  |  |
| +-                                                                                                    | Segurança do Windows                                                                                        |  |  |  |  |  |  |
| D                                                                                                    | eseja instalar este software de dispositivo?<br>Nome:Seagull Impressoras<br>Editor: Seagull Scientific Inc. |  |  |  |  |  |  |
|                                                                                                    | Sempre confiar em software da "Seagull Scientific Instalar Não Instalar Não Instalar                        |  |  |  |  |  |  |
| Você deve instalar somente o software de driver dos editores em que confia. Como decidir<br>qual software de dispositivo é seguro para instalar? |                                                                                                    |  |  |  |  |  |  |
|                                                                                                    |                                                                                                    |  |  |  |  |  |  |
|                                                                                                    | < Voltar Concluir Cancelar                                                                                  |  |  |  |  |  |  |

Selecione a opção *Sempre confiar em software* e em seguida em *Instalar*. Aguarde até o final da instalação e feche a tela.

Passo 7: Reinicie o computador, para que a instalação seja efetivada;

**Passo 8:** Para verificar se a impressora foi devidamente instalada é necessário testar, para isso pressionar o botão do Windows mais a letra R (WIN + R) e digite "**Control Printers**" sem aspas e em seguida pressione **Enter** 

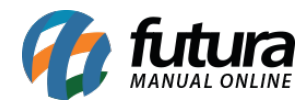

| 📭 Rede         |                                                                                                    |         |
|----------------|----------------------------------------------------------------------------------------------------|---------|
| 🖃 Execu        | tar 🔁                                                                                                    | <u></u> |
| <u>A</u> brir: | Digite o nome de um programa, pasta, documento ou<br>recurso da Internet e o Windows o abrirá para você.<br>control printers -<br>OK Cancelar <u>Procurar</u> |         |
|                |                                                                                                    |         |
|                | O Digite aqui para pesquisar                                                                                                    | 0       |

Selecione a impressora instalada, clique com o botão direito do mouse sobre a mesma e entre em **Propriedades da Impressora**;

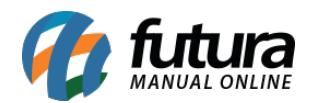

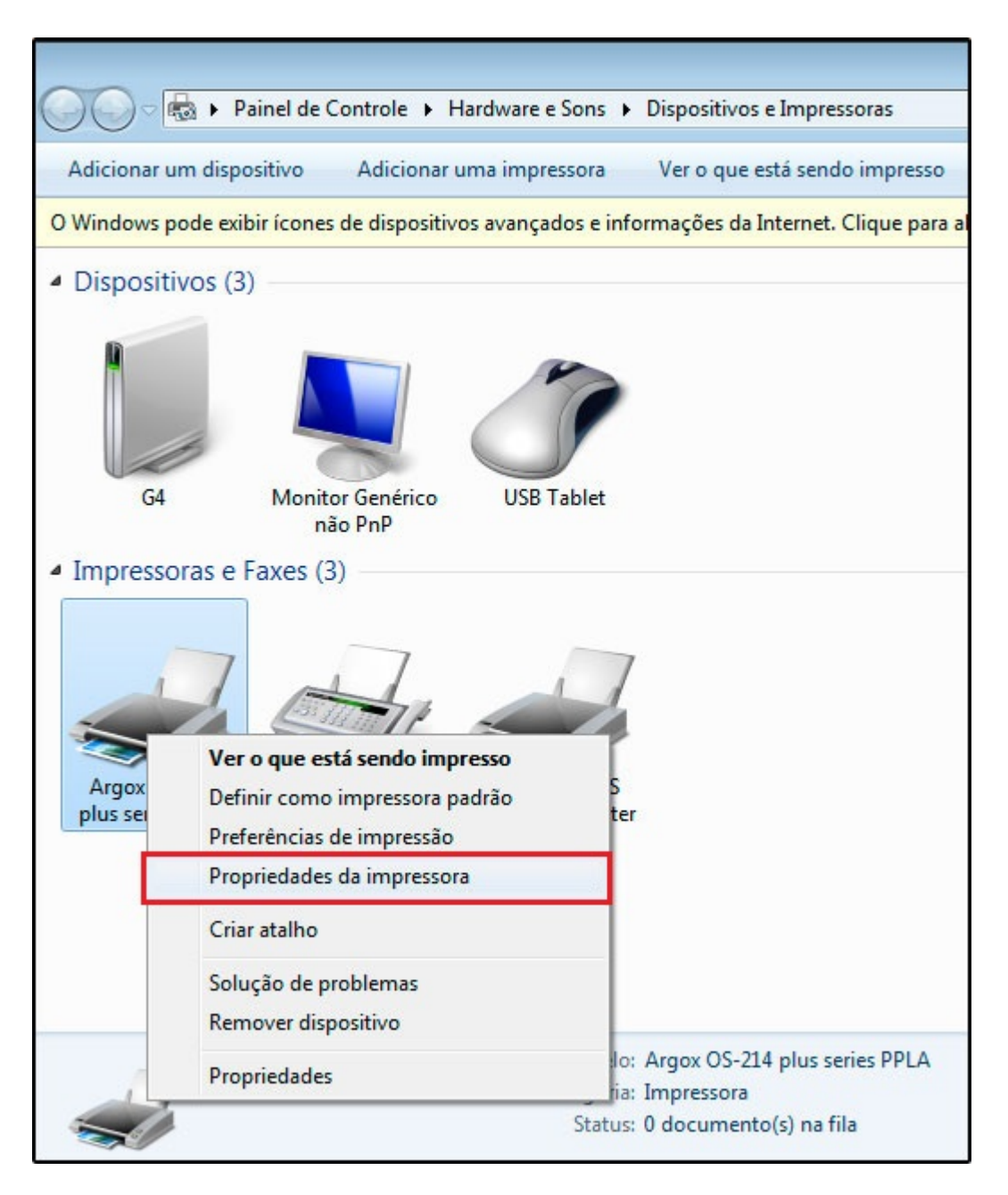

Ao selecionar a opção de propriedades será aberto uma tela para teste, basta clicar em " **Imprimir página de teste**", caso a instalação tenha sido feita corretamente será impresso uma página com informações referente a impressora, caso isto não ocorra contate um técnico de informática de sua confiança.

**OBS:** Caso a impressão não ocorra pelo Windows, também não funcionará no sistema;

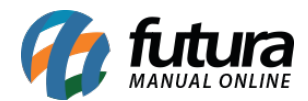

**Passo 10:** Após instalar, será possível vincular a impressora na forma de impressão desejada, segue abaixo um dos exemplos;

## **ERP Futura Server**

**Caminho:** *Etiquetas>Produtos>Código de barras* 

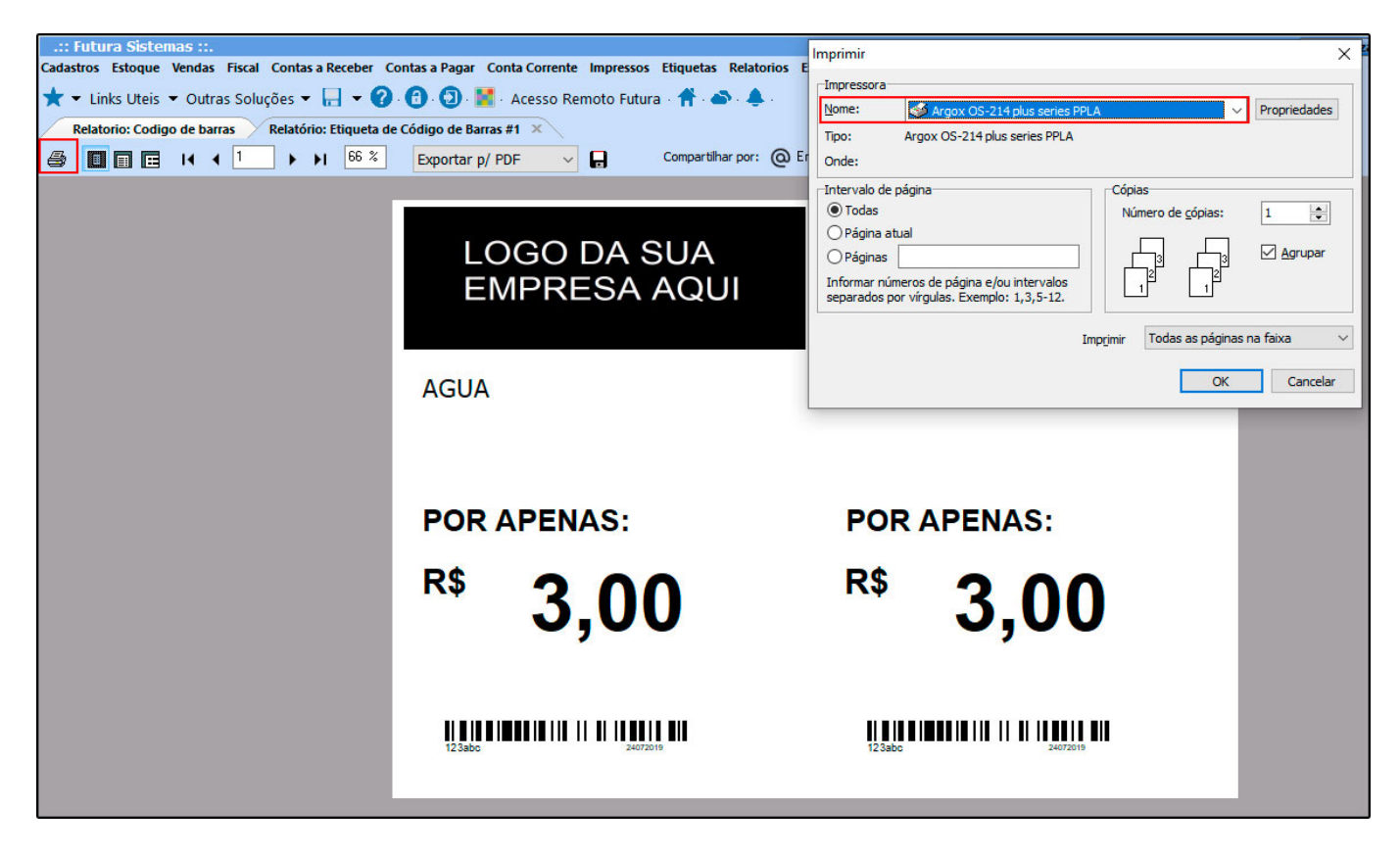

**Resumo dos Processos descritos acima:** 

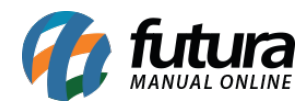

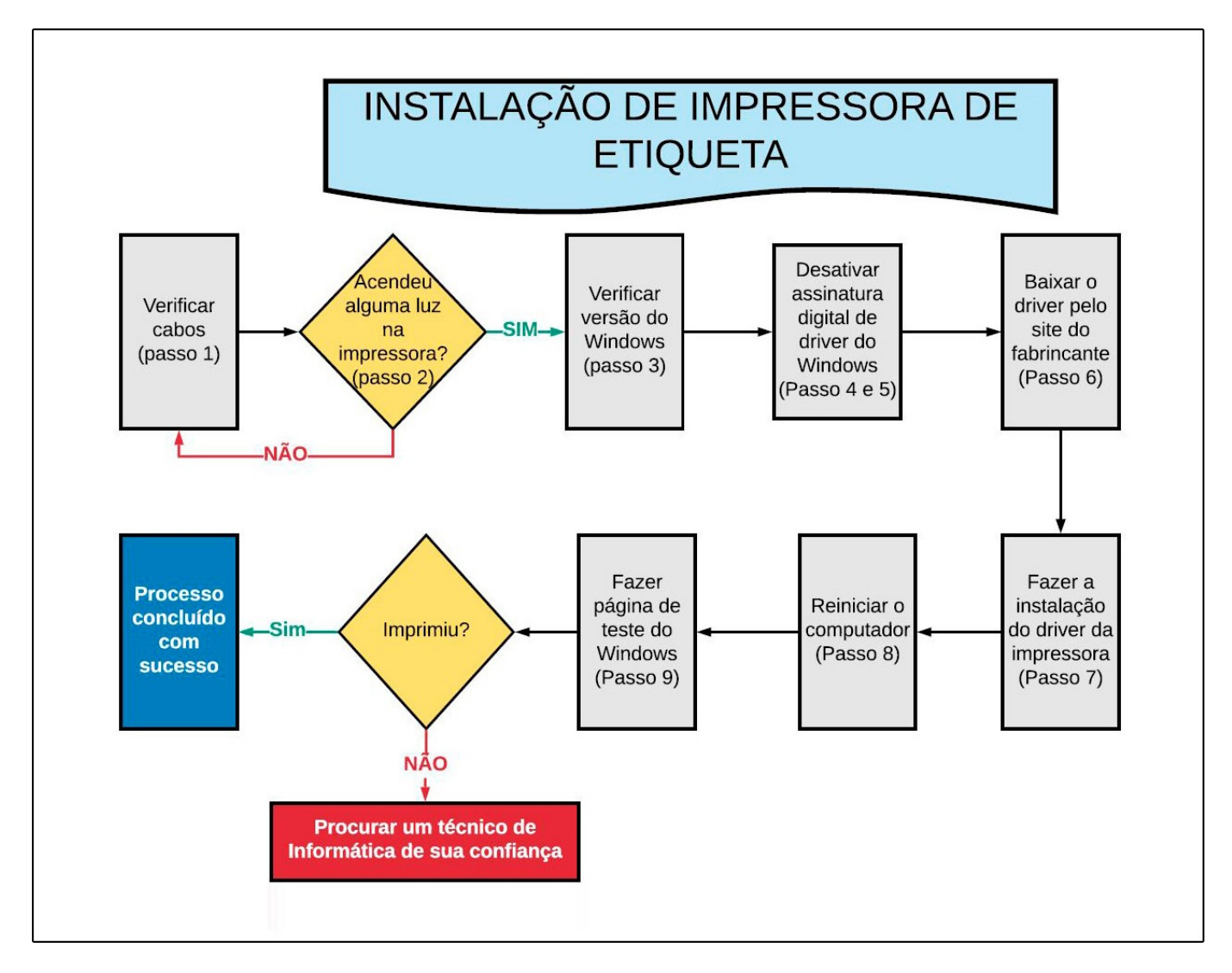

## **<u>Referências</u>**

Sistemas: Futura Server, Futura Gourmet, Futura Farmácia

Autor: Renan Fuzer (Analista de Suporte Técnico)

Versão: 2019.06.17